# VX-10 V-REGIコンパクト 10%税率予約設定手順書

## 2019 年 9 月 カシオ計算機株式会社

はじめに

本資料は 2019 年 10 月1日から施行される予定の消費税の変更に際して、事前に設定変更を実施し税率変更日に自動で設定変更する際の手順を説明した資料です。

軽減税率商品(税率8%)を扱わないお客様が対象となります。

## ≪目次≫

| 1. 消費税設定変更の流れ  | <br>P. 1 |
|----------------|----------|
| 2. 設定のバックアップ   | <br>P. 2 |
| 3. 税設定の予約      | <br>P. 4 |
| 4. 商品の税種、単価の変更 | <br>P. 7 |
| 5. お客様へのご説明事項  | <br>P. 8 |

## 1. 消費税設定変更の流れ

設定作業は売上が¥0の状態で行ってください。

設定変更のおおまかな流れは以下になります。

- 1.「設定のバックアップ」
   変更前に戻れるようバックアップを保存します。
- 2.「税設定の設定」
   税設定の確認と予約設定を行います。
- 3.「商品の税種、単価の変更」
   商品の税種別や単価の変更が必要な場合に設定します。

(1) 2019/08/21 9:26

間設日時:06/19 15:54 精算日時:02/21 17:00

## 2. 設定のバックアップ

設定を行う前に、念のため現在の設定のバックアップを取ります。 USB メモリの用意が必要です。 画面右側のカバーを取り外しで USB メモリを装着してください。

高山 じゅん

â

前日 開店準備

精算業務

初期設定 初期設定を行う

 $\mathbf{Z}$ 

担当者設定

商品設定

● キー配置設定

2 レシート設定

#### 《操作手順》

 ① 設定モードの操作権限がある担当者で サインオンし、
 「設定」タブ→「端末」をタッチします。

②「バックアップ」をタッチします。

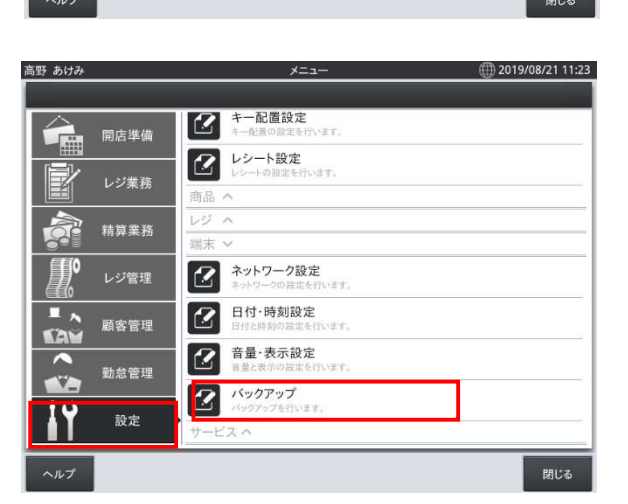

③「バックアップ」をタッチします

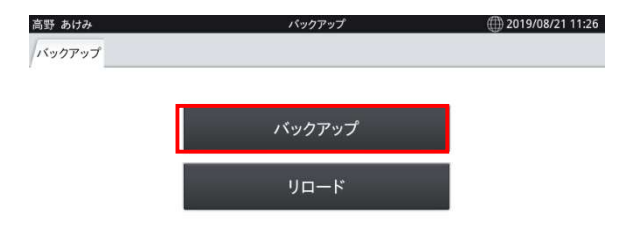

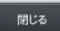

 ④ バックアップファイル名が表示されますの で「OK」をタッチ、確認画面で「OK」をタッチ すると、「バックアップ中」の画面になります。 データ量によりますが数分で完了します。

|        | バック                             | アップ |   |  |  |
|--------|---------------------------------|-----|---|--|--|
| バックアップ | バックアップファイル名を入力してください。           |     |   |  |  |
| ファイル名: | ファイル名: 20190821_112742_V106.ZIP |     |   |  |  |
|        |                                 |     | _ |  |  |
| +      | マンセル                            | ок  |   |  |  |
|        | PUR .                           | UK  |   |  |  |

⑤ 完了すると右記画面になります。

「閉じる」ー「閉じる」でメニューに戻ります。 再起動の確認画面が表示されますので 「OK」で再起動します。

| 9      |                                                                                                    | 📋 🛃 12  |
|--------|----------------------------------------------------------------------------------------------------|---------|
| ベックアップ |                                                                                                    |         |
|        |                                                                                                    |         |
|        |                                                                                                    |         |
|        | バックアップ                                                                                                    |         |
|        | 終了                                                                                                    |         |
|        | and and a second second s |         |
|        |                                                                                                    |         |
|        | データベースのバックアップに成功しました。                                                                                                    |         |
|        |                                                                                                    |         |
|        |                                                                                                    |         |
|        | 四(2                                                                                                    |         |
|        | id L G                                                                                                    |         |
|        |                                                                                                    |         |
|        |                                                                                                    |         |
|        |                                                                                                    |         |
|        |                                                                                                    | uniter. |

※以降の設定変更中に設定前の状態に戻したい場合は「バックアップ」メニュー内の「リロード」を 実行してください。「リロード」すると売上金額もバックアップ実行時点にもどりますので注意して ください。

### 3.税設定の予約

「税設定」の初期値は以下のようになっています。各行の設定値のご確認をお願いします。

| No. | 税 コード | 税名  | 税計算<br>区分 | 税率 | 端数処理 | 課税対象額名称 | 税額名 | 備考      |              |
|-----|-------|-----|-----------|----|------|---------|-----|---------|--------------|
| 1   | 01    | 内税  | 内税        | 8  | 四捨五入 | 内税対象計   |     |         | 4            |
| 2   | 02    | 外税  | 外税        | 8  | 四捨五入 | 外税対象計   | 外税  |         |              |
| 3   | 03    | 内税※ | 内税        | 0  | 四捨五入 | 内税対象計※  | 内税※ | 軽減税率用   | <b>&lt;</b>  |
| 4   | 04    | 外税※ | 外税        | 0  | 四捨五入 | 外税対象計※  | 外税※ | 軽減税率用   | $\leftarrow$ |
| 5   | 91    | 内税  | 内税        | 10 | 四捨五入 | 内税対象計   | 内税  | 予約用     |              |
| 6   | 92    | 外税  | 外税        | 10 | 四捨五入 | 外税対象計   | 外税  | 予約用     |              |
| 7   | 93    | 内税※ | 内税        | 8  | 四捨五入 | 内税対象計※  | 内税※ | 軽減税率予約用 |              |
| 8   | 94    | 外税※ | 外税        | 8  | 四捨五入 | 外税対象計※  | 外税※ | 軽減税率予約用 |              |

端数処理は必用に応じて変更してください。その他の項目は変更しないでください。

予約日の設定により<mark>予約用</mark>の税テーブルが、本番用の税テーブルに自動で書き換えられます。 No.1←No.5、No2←No.6、No3←No.7、No4←No.8のように書き換えれます。

《操作手順》

 ⑥ 設定モードの操作権限がある担当者で サインオンし、
 「設定」タブ→ <レジ> をタッチします。

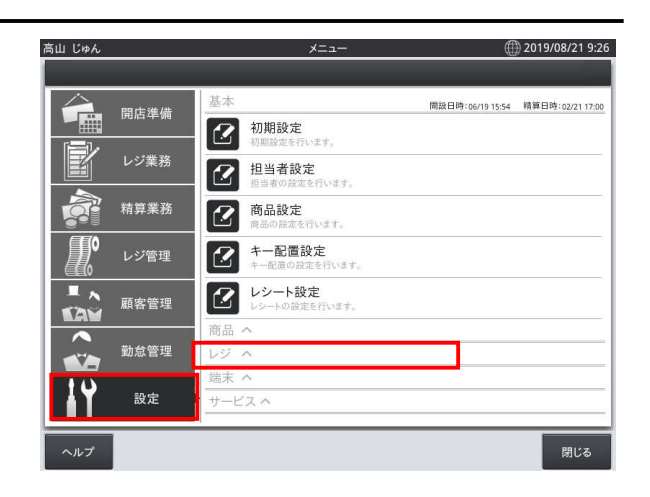

- ⑦「税設定」をタッチします。
- 高山 じゅん (1) 2019/08/21 9:31 メニュー 開店準備 2 担当者設定 Þ 2 取引設定 2 精算業務  $\boldsymbol{\mathbb{Z}}$ 決済設定  $\mathbf{Z}$ 文字設定 客層設定  $\boldsymbol{\mathscr{D}}$ 顧客管理  $\boldsymbol{\mathscr{D}}$ 税設定 ¥\_ 計算設定 計算の設定を ▶ 精算設定
- ⑧ 右記画面が表示されます。

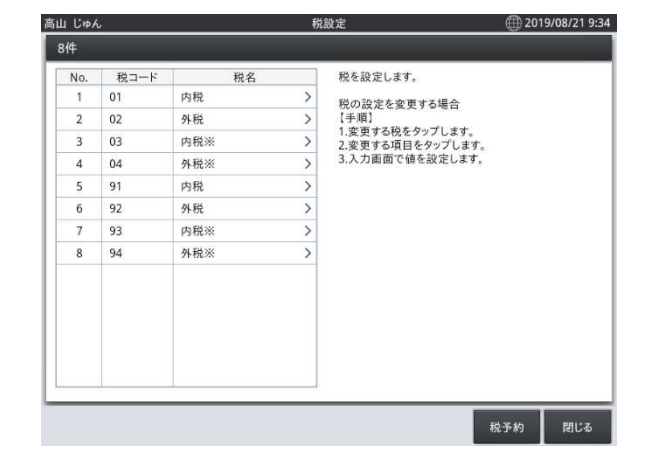

⑨ 左枠のNo1をタッチすると右枠に設定値の詳細が表示されます。設定が前ページの表示と合っているか確認してください。 端数処理の設定についてはお客様にて変更可能です。

No.1 から No.8 までの設定を順に確認して ください

| No.<br>1<br>2 | 税コード<br>01 | 税名  |   |        |       |  |
|---------------|------------|-----|---|--------|-------|--|
| 1<br>2        | 01         |     |   | 設定     |       |  |
| 2             | 01         | 内税  | > | 税コード   | 01    |  |
|               | 02         | 外税  | > | 税名     | 内税    |  |
| 3             | 03         | 内税※ | > | 税計算区分  | 内税    |  |
| 4             | 04         | 外税※ | > | 税率(%)  | 8     |  |
| 5             | 91         | 内税  | > | 端数処理   | 四捨五入  |  |
| 6             | 92         | 外税  | > | 課税対象額名 | 内税対象計 |  |
| 7             | 93         | 内税※ | > | 税額名    | 内税    |  |
| 8             | 94         | 外税※ | > |        |       |  |
|               |            |     |   |        |       |  |

- No.8 までの確認が終了したら、 「税予約」をタッチします。
- 高山 じゅん (1) 2019/08/21 10:10 税設定 8件 No. 税コード 税名 設定 01 内税 税コード 2 02 税名 外税※ 外税 ..... 03 内税※ 税計算区分 外税 3 4 04 外税※ 税率(%) \*\*\* 5 91 内税 端数処理 四捨五入 .... 92 外税 課税対象額名 外税対象計※ ..... 6 7 93 内税※ 税額名 外税※ .... 外税※ 8 94
- 税予約が2019年10月1日で設定 されていることを確認してください。
   設定が違う場合は10月1日に変更して ください。10月1日がお休みの場合は
   翌営業日を設定してください。

「税予約」にチェックを付けて「OK」をタッチ します。

 「閉じる」をタッチして設定メニューに 戻ります 
 No.
 R1-F
 R2

 1
 01
 PR

 2
 02

 AB
 B2-F

 94
 B2-F

 5
 91

 6
 92

 7
 93

 8
 94

 +
 +

 +
 +

 +
 +

 +
 +

 0
 01

 +
 +

 0

| No. | 税コード | 税名  |   | 設定     |        |  |
|-----|------|-----|---|--------|--------|--|
| 1   | 01   | 内税  | > | 税コード   | 94     |  |
| 2   | 02   | 外税  | > | 税名     | 外税※    |  |
| 3   | 03   | 内税※ | > | 税計算区分  | 外税     |  |
| 4   | 04   | 外税※ | > | 税率(%)  | 8      |  |
| 5   | 91   | 内税  | > | 端数処理   | 四捨五入   |  |
| 6   | 92   | 外税  | > | 課税対象額名 | 外税対象計※ |  |
| 7   | 93   | 内税※ | > | 税額名    | 外税※    |  |
| 8   | 94   | 外税※ | > |        |        |  |
|     |      |     |   |        |        |  |
|     |      |     |   |        |        |  |
|     |      |     |   |        |        |  |
|     |      |     |   |        |        |  |
|     |      |     |   |        |        |  |

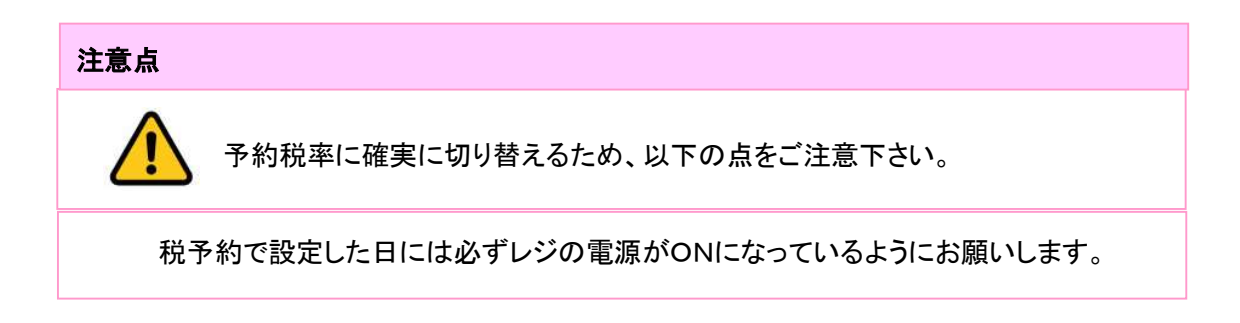

() 2019/08/21 9:26

## 4. 商品の単価、税種の変更方法

商品の税種別や単価変更が必要な場合、以下の方法で対応してください。

高山 じゅん

予約での変更はできません。

※本作業は消費税率変更時に行ってください。

《操作手順》

 ① 設定モードの操作権限がある担当者で サインオンし、
 「設定」タブ→「商品設定」をタッチします。

② 画面左側に商品リストが表示されますので 対象の商品をタッチします

- ③ 税種を変更する場合は「税名称」をタッチして 税種をリストで選択して変更します。
- ④ 単価を変更する場合は「単価」をタッチして 変更します。
   終了する場合は「閉じる」を、続けて設定 する場合は次に設定する商品をタッチして ください。

|           |       | 初期設定         | AE<br>を行います。                                                      |                                        |        |              |  |  |
|-----------|-------|--------------|-------------------------------------------------------------------|----------------------------------------|--------|--------------|--|--|
|           | レジ業務  | 11日本の        | 設定                                                                |                                        |        |              |  |  |
| à         | 精算業務  | ⑦ 商品設        | ⑦ 商品設定<br>商品の設定を行います。                                             |                                        |        |              |  |  |
| <b></b>   | レジ管理  |              | (muser) ICCL 213 (18 7 8)     (19 1 1 1 1 1 1 1 1 1 1 1 1 1 1 1 1 |                                        |        |              |  |  |
|           | 顧客管理  |              | 、設定   おかかぞいます。                                                    |                                        |        |              |  |  |
|           |       | 商品 へ         | 2076 C13 V 0 7 0                                                  |                                        |        |              |  |  |
|           | 勤怠管埋  | レジ へ<br>端末 へ |                                                                   |                                        |        |              |  |  |
| <u>  </u> | 設定    | サービスへ        |                                                                   |                                        |        |              |  |  |
| ヘルプ       |       |              |                                                                   |                                        |        | 閉じる          |  |  |
| ジ担当者      |       |              | 商品設定                                                              |                                        | 6      | 2019/08/23 1 |  |  |
| 3件        |       |              |                                                                   |                                        |        |              |  |  |
| No.       | 商品コード | 商品名          | 設定                                                                |                                        |        |              |  |  |
| 1         | 00001 | コーヒー         | > 商品コ                                                             | -ド                                     | 00003  |              |  |  |
| 2         | 00002 | ステーキ         | > 商品名                                                             |                                        | お弁当    |              |  |  |
| 3         | 00003 | お弁当          | > 部門                                                              | >                                      | 一般     |              |  |  |
|           |       |              | 税                                                                 |                                        | 外税     |              |  |  |
|           |       |              | 単価                                                                |                                        | 500    |              |  |  |
|           |       |              | キー色                                                               |                                        |        |              |  |  |
|           |       |              | キー配                                                               | 置〉                                     | MENU01 |              |  |  |
|           |       |              | 有効/無                                                              | <b>戦効</b>                              | 有効     |              |  |  |
|           |       |              | オプション                                                             | 2                                      | 1.     |              |  |  |
|           |       |              | 商品種                                                               | 別                                      | メイン    |              |  |  |
|           |       |              | セット商                                                              | 新品 >                                   |        |              |  |  |
|           |       |              | 単位数                                                               | 量                                      | 1      |              |  |  |
|           |       |              | 第二単                                                               | ·価                                     | 0      |              |  |  |
|           |       |              |                                                                   | L.                                     | 0.0    |              |  |  |
| 追加        | 読込    | 削除           |                                                                   |                                        |        | 閉じる          |  |  |
| ジ担当者      |       |              | 商品設定                                                              |                                        | Ð      | 02019/08/23  |  |  |
| 3件        |       |              |                                                                   |                                        |        |              |  |  |
| No.       | 商品コード | 商品名          | 設定                                                                |                                        |        |              |  |  |
| 1         | 00001 | コーヒー         | > 商品コ                                                             | 1—K                                    | 00003  |              |  |  |
| 2         | 00002 | ステーキ         | > 商品名                                                             | 5                                      | お弁当    |              |  |  |
| 3         | 00003 | お弁当          | > 部門                                                              | >                                      | 一般     |              |  |  |
|           |       |              | 税                                                                 |                                        | 外税     |              |  |  |
|           |       |              | 単価                                                                |                                        | 500    |              |  |  |
|           |       |              | キー色                                                               |                                        |        |              |  |  |
|           |       |              | キー配                                                               |                                        | MENU01 |              |  |  |
|           |       |              | 有効/                                                               | 哄効                                     | 有効     |              |  |  |
|           |       |              | オプショ                                                              | ン                                      | 10.222 |              |  |  |
|           |       |              | 商品租                                                               | 11月1日日日日日日日日日日日日日日日日日日日日日日日日日日日日日日日日日日 | メイン    |              |  |  |
|           |       |              | セットア                                                              | 商品 〉                                   | -      |              |  |  |
|           |       |              | 単位数                                                               | 重                                      | 1      |              |  |  |
|           |       |              |                                                                   | a landa                                |        |              |  |  |
|           |       |              | 第二单                                                               | 全価                                     | 0      |              |  |  |

メニュー

## 6. お客様へのご説明事項

2019 年 10 月 1 日以降に消費税率の変更を確認するにはトレーニングで売上登録を行い税額が 10%で計算されているのをご確認ください。変更されていない場合はログイン画面で「閉じる」をタッ チして「再起動」を行ってください。

#### レシート印字について

| 以下の通り設定されている | 場合のレシート印字例は、 | 、次の通りになります。 |
|--------------|--------------|-------------|
|--------------|--------------|-------------|

| 商品名  | リンク税テーブ<br>ル | 税率・課税ステータス | 備考    |
|------|--------------|------------|-------|
| コーヒー | 税テーブル 1      | 10% 内税     | 通常税率用 |
| ステーキ | 税テーブル 1      | 10% 内税     | 通常税率用 |
| スープ  | 税テーブル1       | 10% 内税     | 通常税率用 |

《これまでのレシート印字例》

《税率変更施行後のレシート印字例》

| 御計算書                    | 御計算書                    |
|-------------------------|-------------------------|
| 01 担当者                  | 01 担当者                  |
| 2019/09/30 13:29 000006 | 2019/10/01 13:29 000006 |
| 1名様                     | 1名様                     |
| 1コーヒー ¥500              | 1コーヒー ¥500              |
| 1ステーキ ¥1,000            | 1ステーキ ¥1,000            |
| 1スープ ¥500               | 1スープ ¥500               |
| 3点                      | 3点                      |
| 内税対象計 ¥2,000            | 内税対象計 ¥2,000            |
| 内税 ¥148                 | の税 ¥182                 |
| 合計 ¥2,000               | 合計 ¥2,000               |
| 現金 ¥10,000              | 現金 ¥10,000              |
| お釣 ¥8,000               | お釣 ¥8,000               |

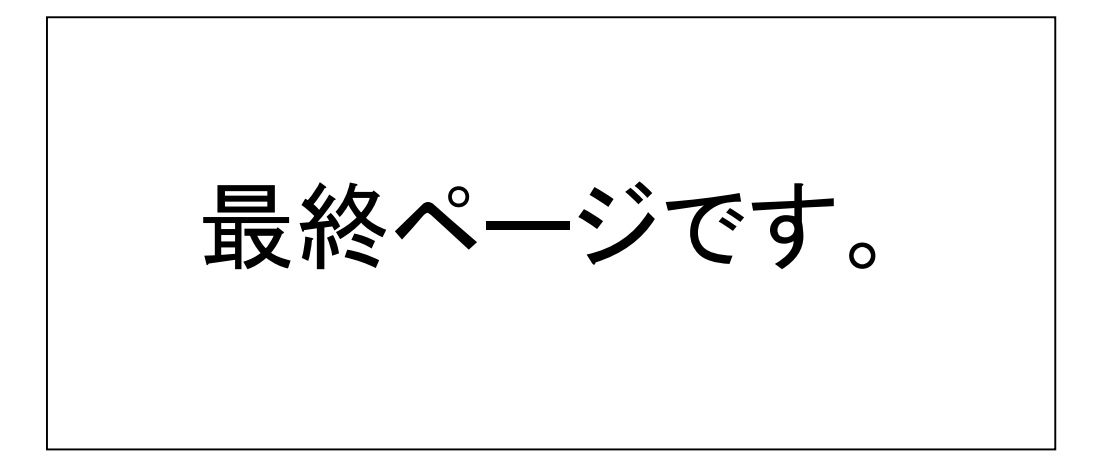